### captiOnline4の操作説明書(入力者用)

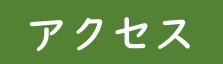

- I、アクセス方法
  - ① 【ウェブベース遠隔情報保障システム captiOnline】にアクセス(Google Chrome を推奨)
     URL: https://captionline.org/

## ウェブベース遠隔文字通訳システムcaptiOnline

captiOnlineについて

## captionline

captiOnline(キャプションライン)はウェブブラウザだけで遠隔からPC文字通訳を行うことができるシステムです.ノートPCやスマートフォンなどでインターネットでウェブページを閲覧できる環境があれば,屋内外を問わずどこでも利用することができます.専用のソフトウェアや機器の導入も必要ないので,普段お使いの文字通訳用のPCだけで遠隔文字通訳が実現できます.

質の良い文字通訳には、入力者がやりやすい入力インタフェースが不可欠です.captiOnlineには入力者が快適 な連係入力ができるよう様々な機能が実装されています(普段IPtalkを利用されている方からもご好評いただい ています).また、最新版では音声認識を活用した入力や、Zoomへの字幕挿入機能なども備えています. captiOnlineをすぐにお試しいただけるページをご用意していますのでぜひご体験ください!

#### ② 接続先で使用する部屋を選択

入力に使用する部屋のいずれかをクリック ※ID/PW が必要な部屋を使用する場合、一度 ID/PW を入力したデバイスでログインする場合には、 ID/PW の入力は不要です。

# 「字幕生成者」をクリック ※ID/PWが設定されている場合には、 入力する

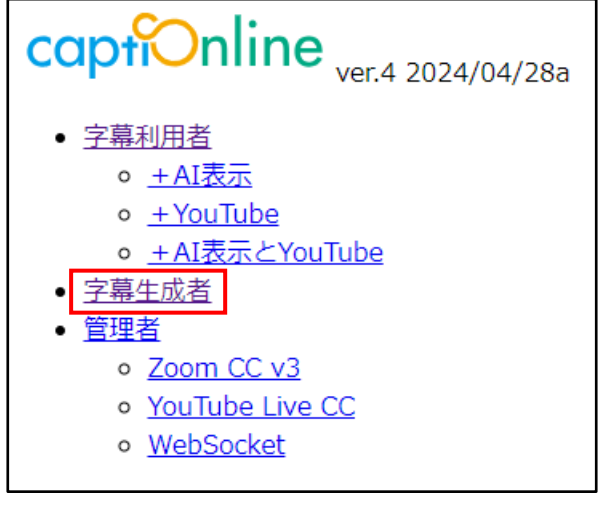

④ 入力者名を入力

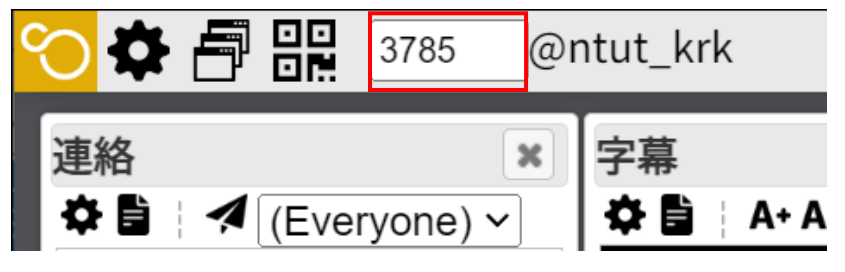

## 各パネルの説明

| 🏷 🌣 🗗 🏪 3785 _@ntut_krk                         |                                                                                            |                                            |                                                      | $\odot \otimes 1$                       |
|-------------------------------------------------|--------------------------------------------------------------------------------------------|--------------------------------------------|------------------------------------------------------|-----------------------------------------|
| 連絡 ★ 学幕 ★<br>☆ B : オ (Everyone) ▼<br>><br>連絡パネル | Fキー ×<br>F1 (ふりがな) ▲<br>F2 (西前の送信文<br>F3 –<br>F4 –<br>F5 –<br>F6 –<br>F キー                 | <sup>訂正</sup> ×<br>☆ B : ♥<br><u>訂正パネル</u> | 原稿   ×<br>◆ 益■ C ■  ■<br>✔ C 音<br>④                  | 画像 ×<br>◆ ₽3 8                          |
| 交代タイマー     ×       交代タイマー     ×       ★●     ◆  | パネル<br>F11 1文字相る<br>F12 0次行後に文を送出<br>1F1 173 173 173 173 173 173 173 173 173 17            | コメント ×<br>本国<br>コメント<br>パネル                | 原稿パネル                                                |                                         |
| 連係<br>本:C+:B/U5菜<br>3785<br>準係パネル               | <ul> <li>音声認識</li> <li>※</li> <li>※</li> <li>●</li> <li>●</li> <li>●</li> <li>●</li> </ul> | メモ ×                                       | 原稿モニター × ✿ : ① (Auto) > name: title <b>原稿モニタ</b> パネル | YouTube<br>♥:●C:<br>₩<br>Youtube<br>パネル |
|                                                 | 普声合成 × ♀ : ▶■ :                                                                            |                                            |                                                      |                                         |

| 連絡パネル       | 入力者間の連絡                                    |
|-------------|--------------------------------------------|
| 連係パネル       | 入力する・メンバーの入力の確認 <mark>→「Ⅰ.連係パネル」へ</mark>   |
| 交代タイマーパネル   | 入力者の交代連絡に使用する <mark>→「2.交代タイマーパネル」へ</mark> |
| 字幕パネル       | 確定文字が表出される <mark>→「3.字幕パネル」へ</mark>        |
| 訂正パネル       | 表出した語句の訂正 <mark>→「4.訂正パネル」へ</mark>         |
| Fキーパネル      | よく使う語句を登録できる <mark>→「5.Fキーパネル」へ</mark>     |
| コメントパネル     | 利用者・入力者間の連絡                                |
| 原稿パネル       | あらかじめ用意した原稿(テキスト)を表出                       |
| 原稿モニターパネル   | 原稿送出担当者のスクロールと連動                           |
|             | →「6.原稿パネル・原稿モニターパネル」へ                      |
| Youtube パネル | Youtube を利用して複数人での連係入力練習が可能                |

→「7. Youtube パネル」へ

#### 1. 連係パネル

| 連係>設定                                                                                         | ×       |                                      |
|-----------------------------------------------------------------------------------------------|---------|--------------------------------------|
| ー画面<br>フォント: Noto Sans JP<br>自分のフォントサイズ: 16px                                                 |         | フォントサイズ・文字色・背景色を変                    |
| 自分の文字色:<br>自分の背景色:<br>他者のフォントサイズ:<br>14<br>↓ px<br>他者の文字色:<br>他者のす景色:                         |         | 有効にすると原稿送出担当者の表示<br>原稿パネルのカーソル位置の文字が |
| <ul> <li>−表示オノション</li> <li>−表示オノション</li> <li>他者の原稿操作を表示:□有効</li> <li>−入力支援</li> </ul>         |         | される<br>※原稿担当者が【LIVE】で操作してい<br>合のみ    |
| 送信時の接頭文字列:<br>入力後に改行:□有効<br>for Chat<br>送信抑制する行頭文字:★<br>自動改行する文字列:                            |         | 夕点改行をする場合は、ここに 「。」を入力                |
| 文字列の変換:<br>, 、<br>自動ふりがな:□有効<br>ふりがなを付与する漢字: 小学1年生以上(す<br>漢字単語の読み方: captiOnline きゃぷし<br>ょんらいん | べての     | 初期設定で入力されている<br>文字はすべて削除             |
| •                                                                                             | )<br>OK |                                      |

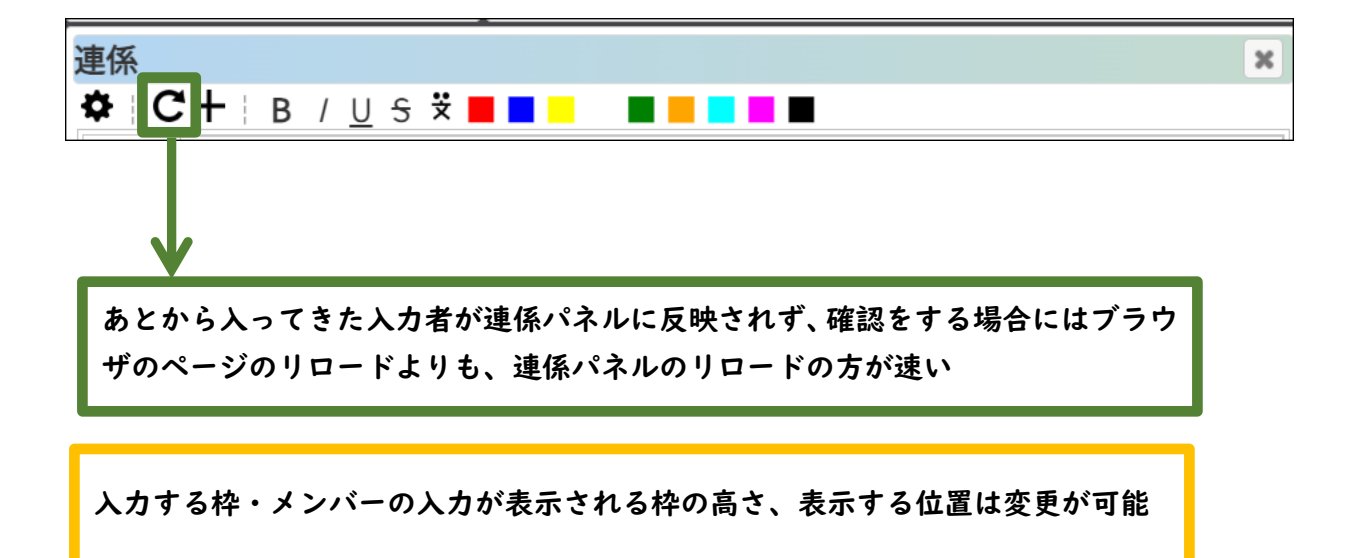

#### 2. 交代タイマーパネル

| 交代タ-<br><b> な</b> 目<br>「操作 | イマー ★ ▲ ● 担当者になる」 |   |
|----------------------------|-------------------|---|
| 交代タイマ<br>「タイマー<br>>AとB     |                   | × |
| >BとC<br>+                  | 10 *              |   |

#### 3. 字幕パネル

【交代タイマー設定】

I.「操作担当者になる」をクリック

- 2.時計のアイコン「タイマー設定」をクリック
- 3. 入力者と時間を設定
   ※初期設定では「Rotation!」となっているので、
   「佐藤と田中」のように入力
  - 4. 設定後「OK」をクリック
  - 5.「再生」をクリックするとタイマースタート 【備考】

タイマー設定をした入力者以外がタイマーを設定・ 開始する場合には「操作担当者になる」をクリック すれば OK

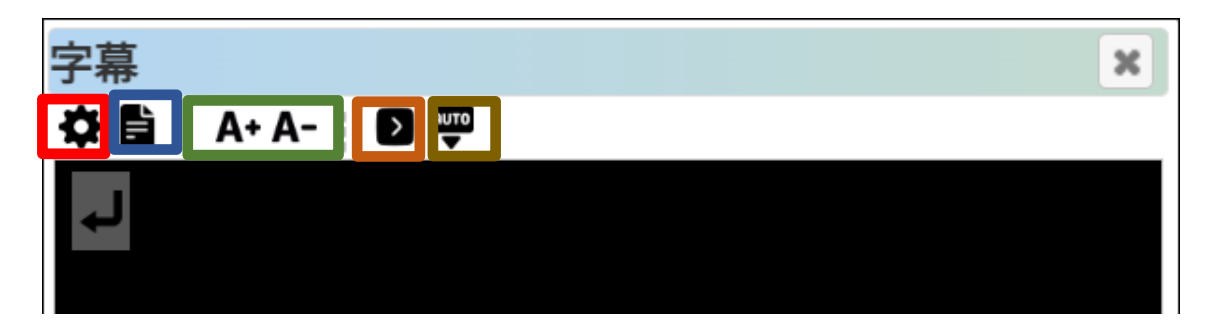

#### 設定

| ログ操作        | 「テキスト形式」「HTML 形式」「CSV 形式」で保存、消去 |
|-------------|---------------------------------|
| 文字の拡大・縮小    | 字幕パネルの文字の拡大・縮小                  |
| 入力中の字幕表示の切替 | 「有効」→入力中(確定前)の入力文を表示            |
| 自動スクロールの切替  | 「有効」→自動スクロールされない                |
|             | 「無効」→自動スクロールされる                 |
|             | ※チェックボックスではなく、ブラウザ画面右上に         |
|             | [字幕] 自動スクロール有効のように表示されるので注意     |

4. 訂正パネル

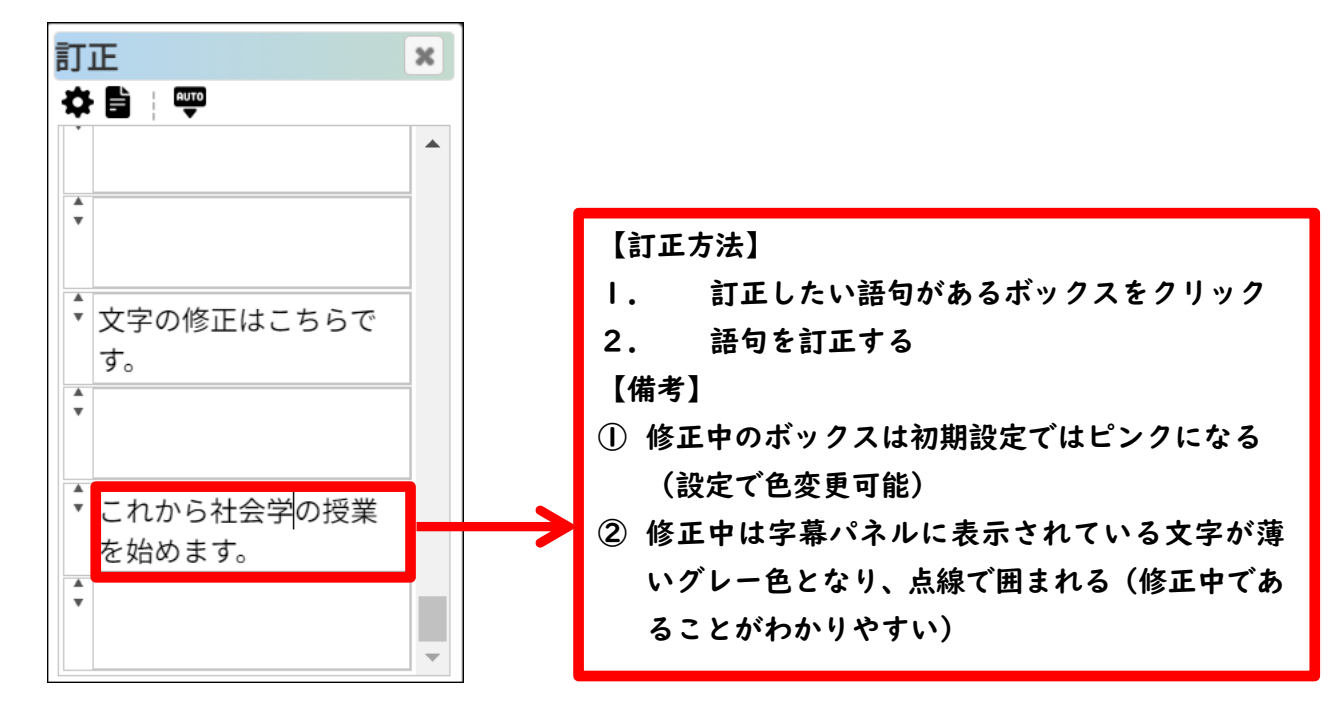

#### 5. Fキーパネル

| F+-   | ×        |
|-------|----------|
| \$    |          |
| F1 🗆  |          |
| F2 🗆  |          |
| F3 🗆  |          |
| F4 🗆  |          |
| F5 🗆  |          |
| F6 🗆  |          |
| F7 🗆  |          |
| F8 🗆  | ()       |
| F9 🗆  | 1文戻す     |
| F10 🗆 |          |
| F11 🗆 | 1文字削る    |
| F12 🗆 | 改行後に文を送出 |
| ↑F1 🗆 |          |

| Fキー>設定                    | X  |
|---------------------------|----|
| 一画面                       |    |
| フォント: Noto Sans JP        |    |
| フォントサイズ: 14 🌲 px          |    |
|                           |    |
| ふりがな(F1): ☑ 有効            |    |
| │ 直前の送信文(F2): <b>☑</b> 有効 |    |
| │ 括弧 左/右(F8): ( //)       |    |
| ┃ 括弧 左/右(ᡎF8): 「 / 」      |    |
|                           |    |
|                           | OK |

#### 【設定について】

・FI 及び F2 を無効にすれば語句の登録が可能

・F8、9、11、12 も語句の登録は可能だが、各キーの機 能は使用不可となる

・チェックボックスにチェックを入れると連係パネル を経由せずに字幕パネルに表出されるため注意

#### 6. 原稿パネル・原稿モニターパネル

- ① 送信する原稿を「原稿の生成」をクリックして呼び出す
  - ・複数の原稿を読み込むことが可能です
     ・読み込んだ原稿を変えるときには、「原稿の選択」の
     ボックスをクリックして原稿を選択してください

**原稿 ×** ◆ : 幽■ : C せ 目 テスト1.txt ~ ノ ぴ t

- ・
   の「原稿の分離」をクリックすると、現在の原稿を別ウインドウで表示することができます(複数の原稿を表示することができます)
- ② 原稿のアップロード「ファイル選択」→「アップロード」

【原稿について】

パネル内で新規作成する場合には「新しい原稿」→ 「ファイル名」→「生成」→「原稿の選択」

| 原稿>生成     *       新しい原稿     新しい原稿の名前       |
|--------------------------------------------|
| ー原稿のアップロード<br>ファイル選択<br>アップロード             |
| <ul> <li>「操作マニュアルー」</li> <li>追加</li> </ul> |

【原稿送出担当者】

① 送信する「LIVE(操作の配信)」をクリックする→Live Streamingと表示される 送出担当者のカーソル位置の語句がメンバーの原稿モニターパネルに反映される

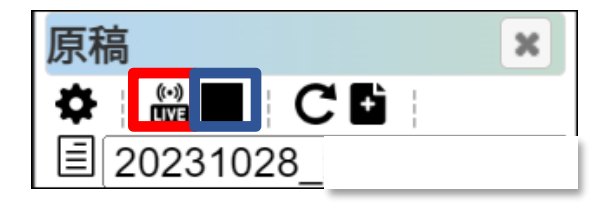

② 送出担当が代わるときは「停止」をクリック→次の送出担当者が「LIVE(操作の配信)」をクリック

【備考】

・全員が「LIVE(操作の配信)」をクリックすることができるが、確認などでカーソルを移動さ せただけで原稿モニターの表示に影響を与えるので、注意が必要。

・上記を防ぐためには「LIVE(操作の配信)設定していても原稿パネル内でカーソルを動かさな い」又は「送出担当者のみが LIVE(操作の配信)設定を行う」がよいと思われる

【原稿送出担当者以外の入力者】

 必要に応じて「モニター用に送信する行数」を 増やすことができる(初期設定は12行)
 ※増やすと原稿送出担当者の操作が反映するまでに 時間がかかることがあるので注意

| 原稿>設定                                 | × |
|---------------------------------------|---|
| ┌──────────────────────────────────── |   |
| フォント: Noto Sans JP                    |   |
| フォントサイズ: 14 🌲 px                      |   |
| 行間: 1.4 🛟 倍                           |   |
| 文字色:                                  |   |
| 背景色:                                  |   |
| 選択行の文字色:                              |   |
| 選択行の背景色:                              |   |
| │ 他者のキャレット表示: ☑ 有効                    |   |
|                                       |   |
| 行をコメント化する文字列: //                      |   |
| エンターキーで送信:□有効                         |   |
| <u> </u><br>  モニター                    | _ |
| モニター用に送信する行数: 12 17                   |   |
|                                       |   |
| r Help                                |   |

- 7. Youtube パネル
- ① 操作担当者は「操作担当になる」をクリック

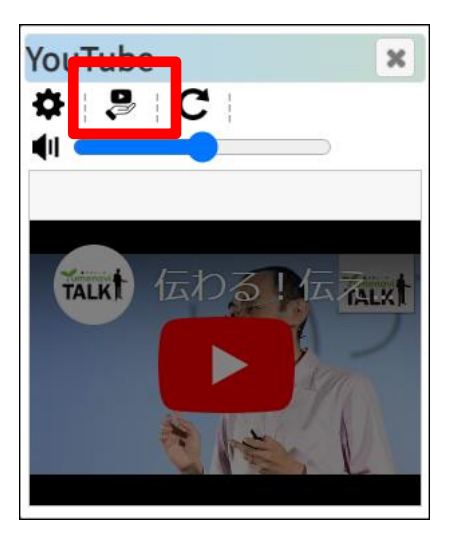

- ② 操作担当者は Youtube の URL を「ビデオ ID」に入力→再生
  - 例:YoutubeのURLが<u>https://www.youtube.com/watch?v=2oskjhyqWi4</u>の場合、 「2oskjhyqWi4」のみを入力(v=の次から)

| Y | /ouTube > 設定                                                               | ×  |
|---|----------------------------------------------------------------------------|----|
|   | ビデオID:<br>ビデオID:<br>http://www.youtube.com/watch?v=[VIGeO ID]<br>遅延: 0 む む |    |
|   | Help<br><u>Usage (Facebook)</u>                                            |    |
| - |                                                                            | OK |

#### 【備考】

・操作担当者が代わることも可能

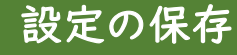

設定の保存※(カスタマイズした画面設定を保存する)

① メインバー (左上)→「設定」

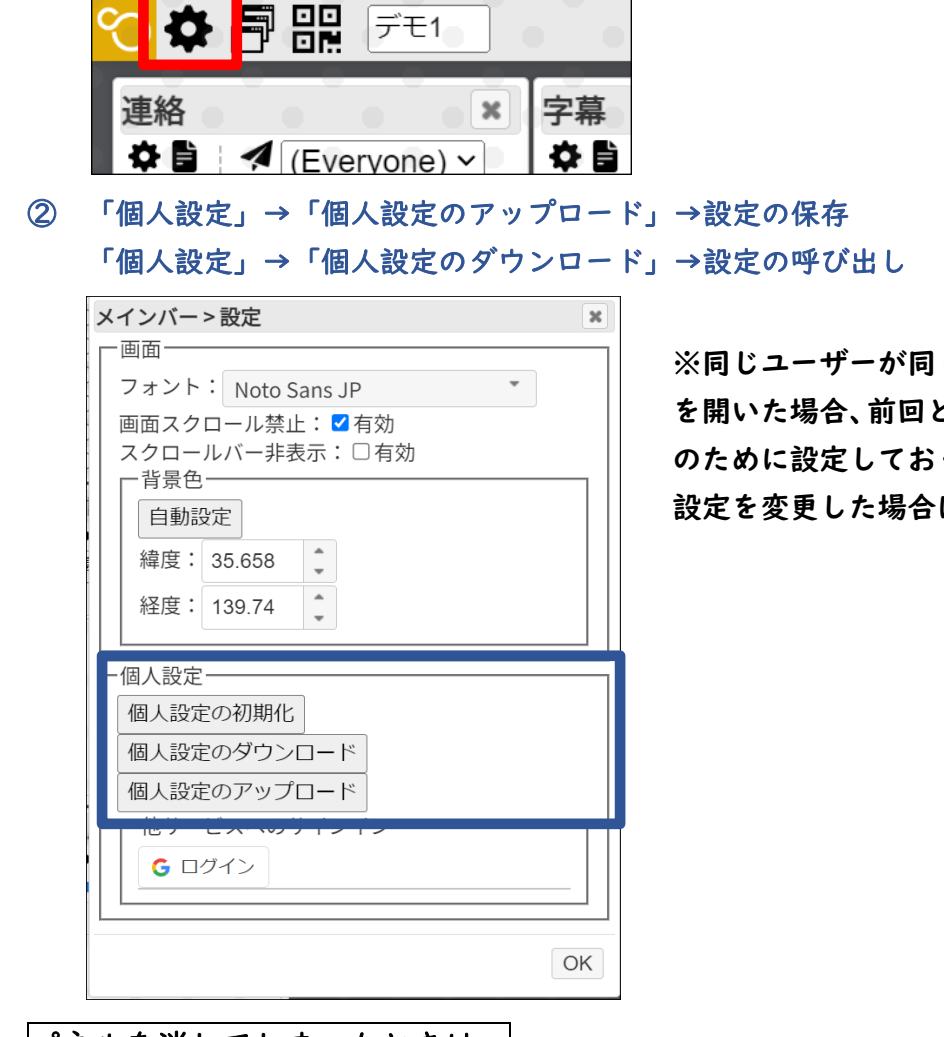

※同じユーザーが同じブラウザで captiOnline4 を開いた場合、前回と同じ画面設定で開くが、念 のために設定しておくと安心。 設定を変更した場合は、上書き保存を推奨。

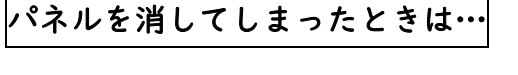

① メインバー→「パネル操作」

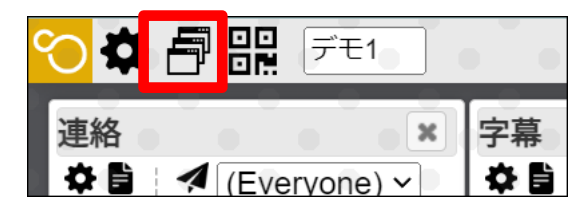

② 再度表示したいパネルにチェックを入れる

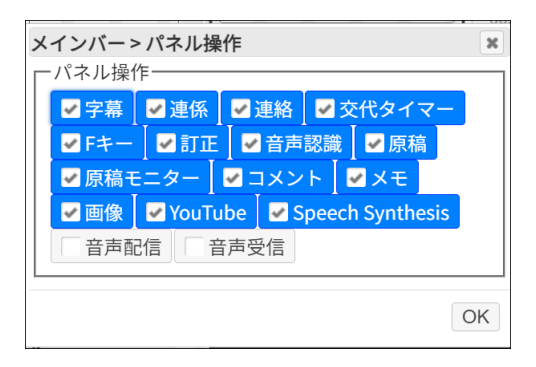

※チェックが入っていてもパネルが見えない場 合は別のパネルの下に入っている可能性がある

| 2024 年 6 月作成                         |  |
|--------------------------------------|--|
| 筑波技術大学 障害者高等教育研究支援センター               |  |
| 宇都野康子                                |  |
| E-mail:yautsuno@a.tsukuba-tech.ac.jp |  |
| URL:https://www.krk-ntut.org/        |  |